## How to Sign up as new E-Booking member?

Step 1: Log on to the Home Page of your respective club and click on the '*Sign Up'* hyperlink located at the top right corner of the page.

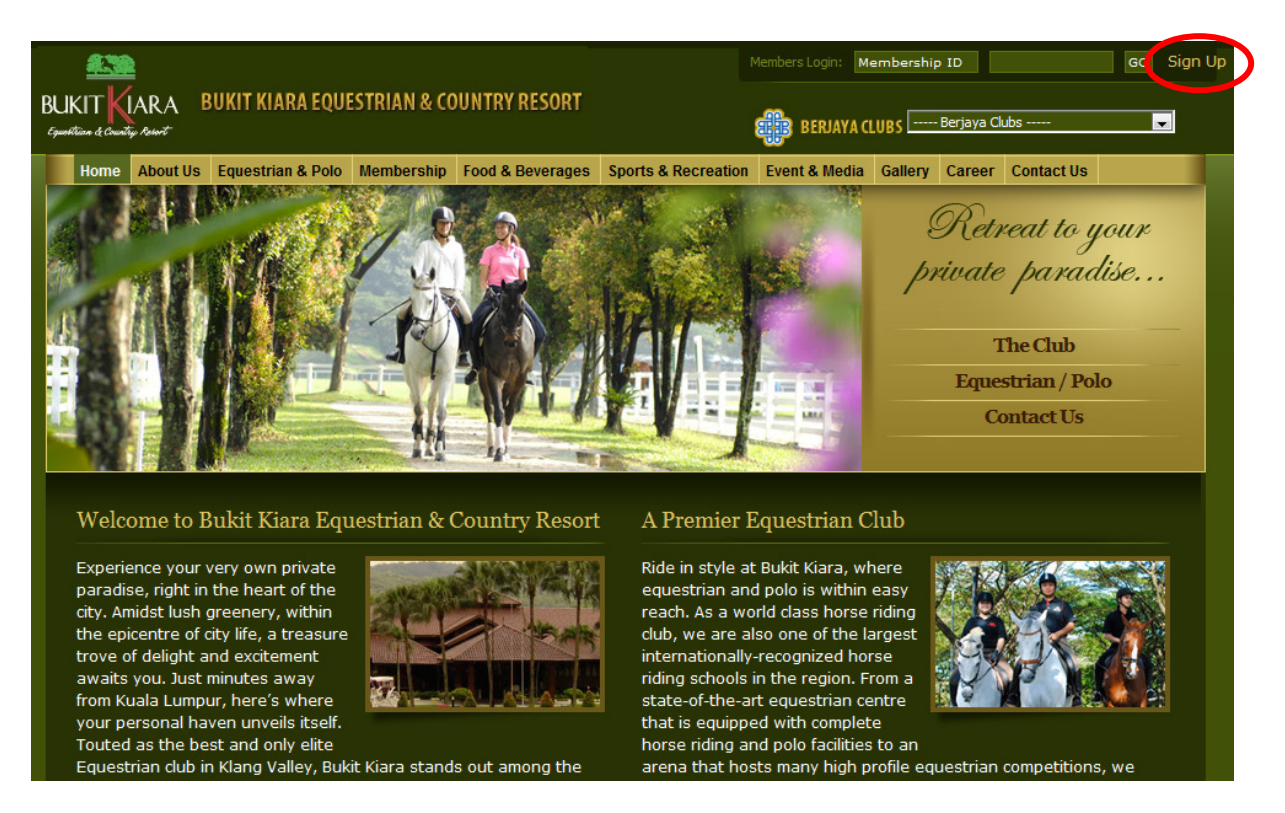

Step 2: The following page will be displayed as below:

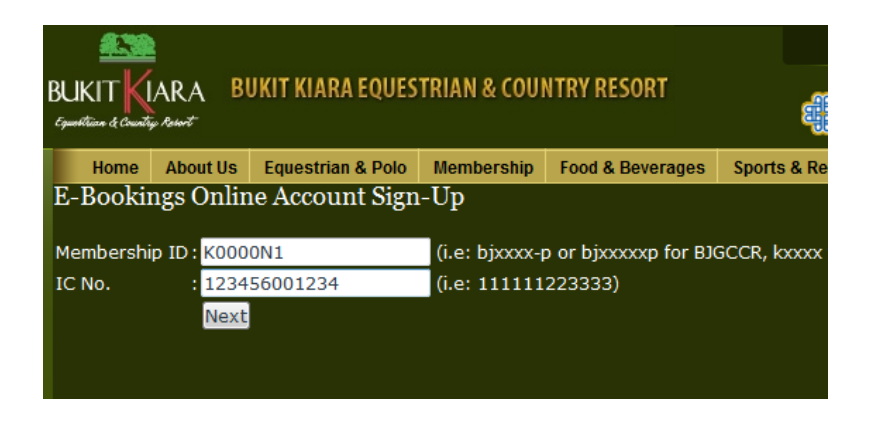

- Step 3: Fill in your '*Membership ID*' as printed on the Membership Card (Eg: K0001N1) followed by your new Identity Card or Passport Number as per membership registration. Click on '*Next*' to proceed.
- Step 4: Confirm your identity and / or update your club profile by filling the information in all fields.

Step 5: Choose a '*Password*' with a minimum of 6 characters. For security purposes, please '*Confirm Password*'.

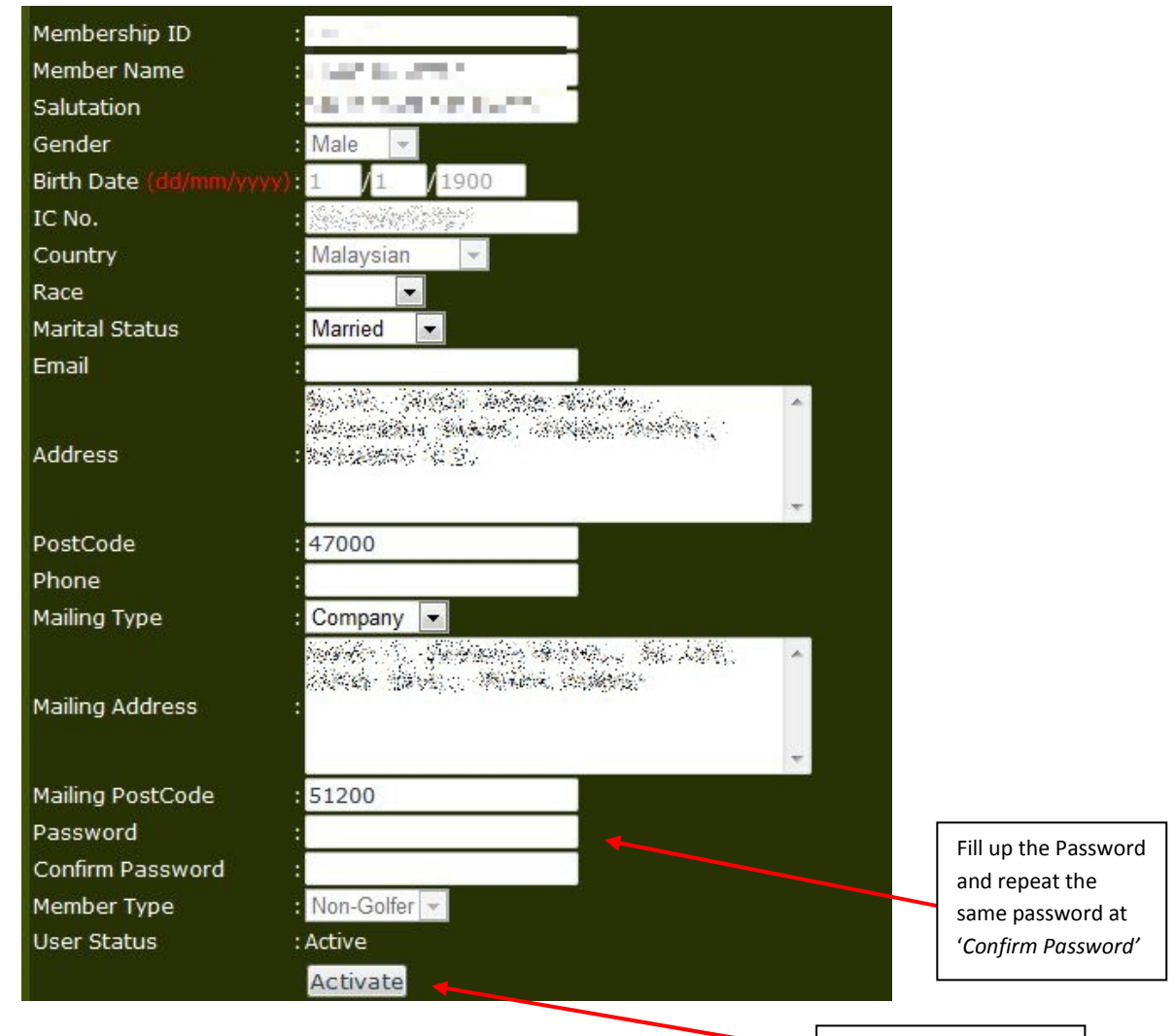

Click here to 'Activate'

Step 6: Click on 'Activate' to activate the profile.